## Embalagem

Esta ferramenta foi criada para permitir que na nota a unidade comercial seja diferente da unidade tributada.

Para realizar o cadastro da embalagem no cadastro do produto basta ir no Cadastro de Produtos na aba Cadastro  $\rightarrow$  Embalagem e cadastrá-la. Nesta aba também pode ser alterada e excluída a embalagem.

| GÁS DE COZINHA                                                                                                    |
|----------------------------------------------------------------------------------------------------|
| Início Término V Aplicar                                                                                                    |
| Localizar Cadastro Históricos Estoque Equivalências Kits e Produção Fotos                                                                                                    |
| Cadastro Base / Impostos / Dados Adicionais / Valores / Acabamentos / Insumo de / Endereços / <b>Embalagem</b>                                                                                  |
| Embalagem para esse Produto                                                                                                    |
| Unidade   Código EAN Código EAN Cadastro de Embalagem Unidade KG Qide 1,000 Cód. EAN Cód. EAN Cód. EAN Cód. EAN Cád. EAN Cád. EAN Cád. EAN Cád. EAN Cád. EAN Cád. EAN Cád. EAN Cád. EAN Excluir |
| Cadastro de Produtos                                                                                                    |

Quando configurado permitirá que na nota a unidade comercial seja diferente da unidade tributada.

Exemplo: Produto GLP (Botijão) deve ser comercializado como KG no entanto o cliente trabalha como PC. Neste caso, pode configurar a tela como 1 KG e no momento da nota será pego esta tabela.

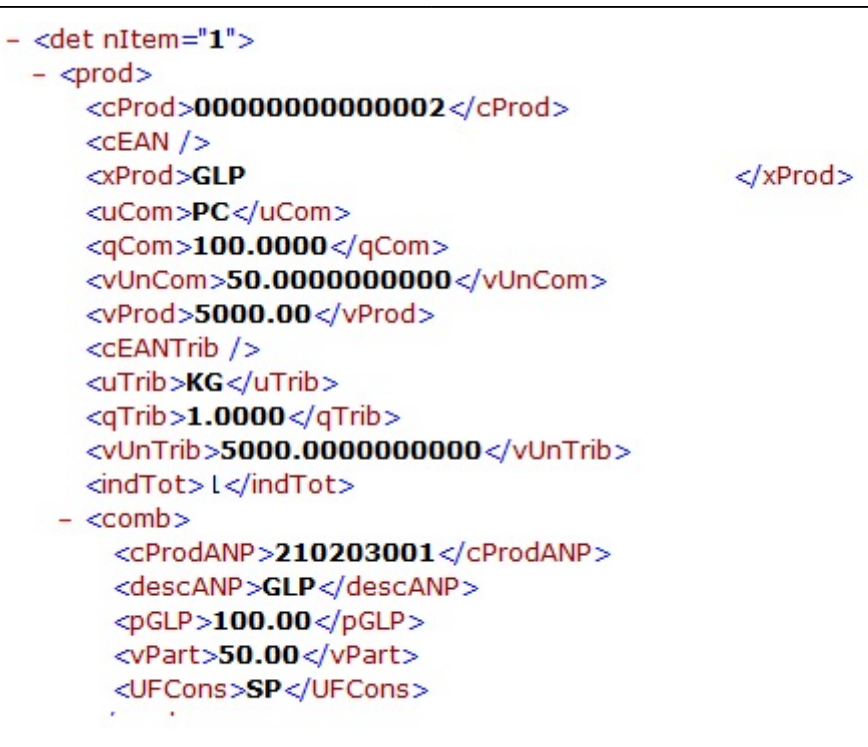

Caso seja colocado um EAN diferente no campo Cód. EAN, na nota fiscal o campo EANTRIB sera pego de acordo com o cadastro da embalagem.

From: http://wiki.iws.com.br/ - Documentação de software Permanent link: http://wiki.iws.com.br/doku.php?id=manuais:intellicash:cadastros:produtos:embalagem Last update: 2018/11/14 18:50